# لا مەفي OpenFlow 500 ةزافح ةدام ىلع OpenFlow 500 حاتەم

#### تايوتحملا

مدق ملا قمدق ملا فادماً OpenFlow SDN <u>قصالخ قمس</u> <u>مالخ قمس</u> Cat9k) عضو) Cisco ذي فنت <u>عاطخالاا حي حصت/امحال صاو عاطخالاا فاشكتساً</u> <u>الحال المالا</u>

### ەمدقملا

ىنب لمكيو ،تاكبشلل ديدج جەنك (SDN) جماربلل ةددحملا تاكبشلا دنتسملا اذه فصي ب SDN ب SDN ل يلصألا فيرعتلا طبر متي .ةيديلقتلا ةكبشلا

#### OpenFlow SDN فادهأ

ل ةيسيئرلا فادهألا يلي اميف OpenFlow SDN.

- .ةكبشلا عسوت ةيناكمإ ةدايز •
- .ةكبشلا ديقعت ليلقت •
- .قيبطتلا يف مكحتلا نم ربكأ ردقب حامسلا.
- ةزيملا ةيلالقتسإ نيكمتب مق.
- متي .تانايبلا ىوتسم **ديحوتو** تانايبلاو مكحتلا تايوتسم لصف قيرط نع ققحتي زكارملا ةددعتم مداوخ ىلع لمعي عزومو روطتمو لماش جمانربك مكحتلا ىوتسم ذيفنت ءادألا ةقئاف.
- ة OpenFlow ة المال المالية في المالية في المالية في المالية المالية في المالية في المالية في المالية في المالية المالية المالية المالية المالية المالية المالية المالية المالية المالية المالية المالية المالية المالية المالية الم المالية المالية المالية المالية المالية المالية المالية المالية المالية. المالية المالية المالية المالية الم
- .ةنمآ ةانق لالخ نم ام لوحم هيجوت ةداعإ فئاظو هيجوت مكحتلا ةدحول OpenFlow حيتي. لوكوتورب قاطن جراخ يلحملا زاهجلا نيوكت OpenFlow.

#### ةصالخ ةمس

مكحتالا الماد مكمت الما المادة Saucet OpenFlow:

- مال معان المرب (TFM-Table) تالوحم TFM-Table) تالوحم TFM-Table) تالوحم
- ربع ەيجوتلا ،لوصولا يف مكحتلا مئاوق ،VLAN تاكبش ،يناثلا ىوتسملا نم ليوحتلا ربعو تباث ،ثلاثلا ىوتسملا نم (IPv6) تنرتنإلا لوكوتورب نم عبارلا رادصإلا دودحلا ةباوب لوكوتورب (BGP)
- ةيفاضإلا فئاظولا نيكمتل ةكبشلا يف L2/L3 لوحمل تقوْم ليدبك رشنلا متي ىلا قدنتسملا SDN.
- OpenFlow نم ةلثامملا جماربلاو ةزهجألا مدختسي وهو ،امامت فلتخم هيجوت ةداعإ جذومن وه Catalyst 9000.
- . ليغشتلا ةداعإ مزلي ،NORMAL و OpenFlow نيب عضولا رييغت نكمي •

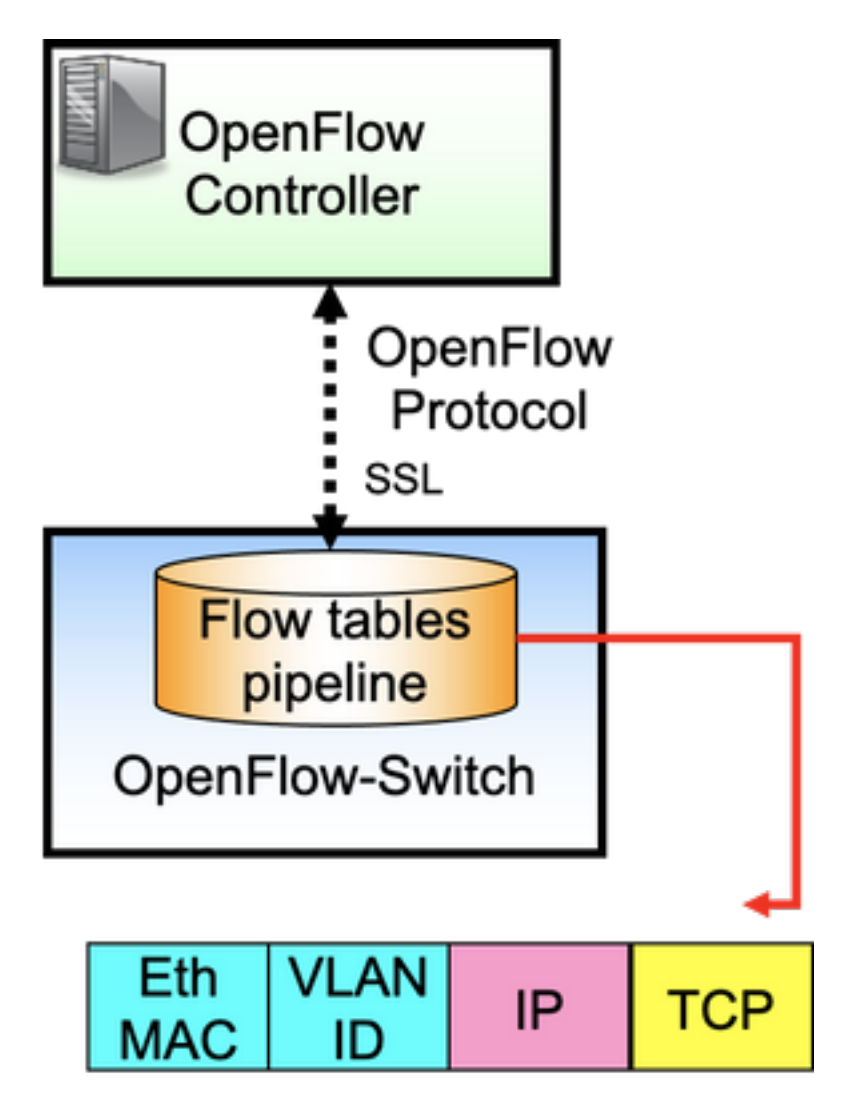

ىوتسم) تنرثيإلا لوجمو (مكحتلا ىوتسم) مكحتلا ةدحو نيب لوكوتوربلا وه OpenFlow دعاوق يه تاقفدتلاو بيبانأ طخ يف ةبترم قفدت لوادج ىلع لوحملا يوتحي .(تانايبلا مزحلا صحفل.

:قڧدتلا ددحي

- ةقباطملا ريياعم •
- ةيولوأ •

- ةمزحلا ىلع اهب مايقلا بجي يتلا تاءارجإلا •
- راظتنالا تارتف •

:تانايبلا راسم جذومن

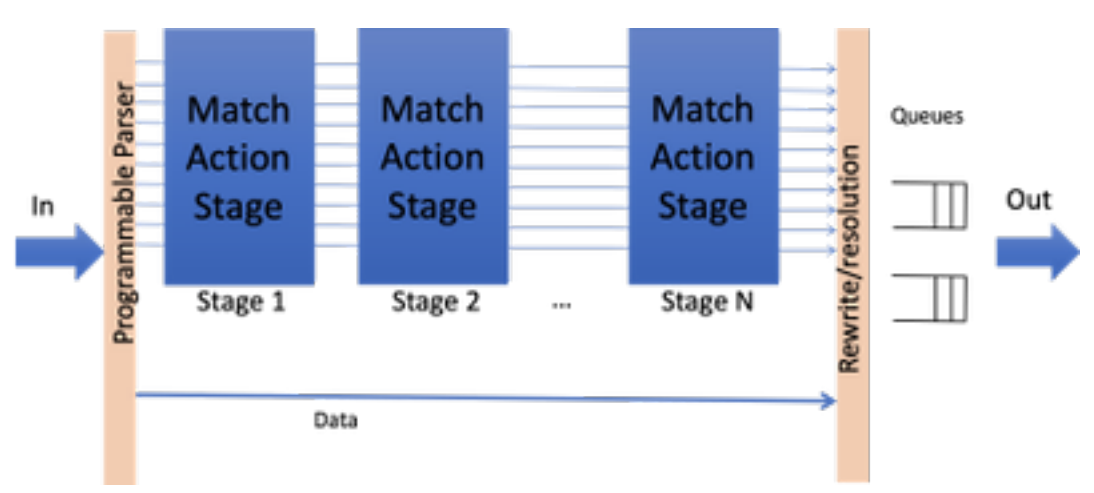

عضو يف لوحملا ديهمت مزلي ،ةزيملل تايعبت دجوت ال امنېب :**ةظحالم** OpenFlow. عضو يف ةرفوتملا ةيساسالا ةمظنالا Catalyst 9000 - 9300/9400/9500/9500-H

#### (Cat9k ىلع OpenFlow عضو) Cisco ذيفنت

.OpenFlow و ةيداعلا ةيلمعلل ةروصلا سفن مادختسإ متي

OpenFlow. عضو يف لوحملا نوكي نأ بجي

ott-of-c9k-210#show boot mode System initialized in openflow forwarding mode System configured to boot in openflow forwarding mode All the front panel ports are openflow ports (no hybrid mode) Changing the boot mode (reload mandatory) ott-of-c9k-210(config)#boot mode openflow لَوحملاً لِيمحت ةداع].

OpenFlow. عضو يف لوحملا نأ نم ققحت

of-switch# show boot mode System initialized in openflow forwarding mode System configured to boot in openflow forwarding mode "no boot mode openflow" followed by reboot reverts to normal mode.

CAT9300#show run openflow feature openflow openflow switch 1 pipeline 1 controller ipv4 10.104.99.42 port 6653 vrf Mgmt-vrf security none controller ipv4 10.104.99.42 port 6633 vrf Mgmt-vrf security tls controller ipv4 10.104.99.42 port 6637 vrf Mgmt-vrf security tls local-trustpoint tp-blue

```
امويلا ةموعدم مكحت تادحو 8 معومجم ام دجوي
```

اەليغشتو IPv6 مكحت ةدحو نيوكت معد متي امك.

OpenFlow تحت رماوألا تارايخ ضرغلا ىلع ديحولا رايخلا وه 1 بيبانالا طخو 1 لوحملا 1 ٻوٻناً 1 لوحم ال 6653 vrf ذفنم 10.104.99.42 مكحتالا ةدجو نىمات نودب مكحت زاهج Mgmt-VRF ناماً دجوي TLS نيوكت مدختست ،TLS عم مكحتلا ةدحو 6633 vrf ذفنم IPv4 10.104.99.42 مكحتالا تأدجو يمومعلا TrustPoint mgmt-vrf security tls نامأ 6637 vrf ذفنم IPv4 10.104.99.42 مكحتالا قدحو پوكت مدختست ،TLS ةينقتب ةدوزم مكحت ةدحو اعلا قاطنلا نع ةديعب اهنكلو ،يلحم TIStrPoint trustPoint tp-blue-دلرج mgmt-vrf tls Ope لاصتا ةلواحم ةداعإل تقولل يصقألا دحلا 10 عوجرلل ىصقألا دحلا ةميقلا نوكت ،مكحتلا ةدحو لاصتا لطعت دنع ناوث 8 ةىضارتڧالا لاصتا فاشكتسال ينمزلا لصافلا حبصي ةميقلا نوكتو ،الماخ لاصتالاب OpenFlow 10 ينمز لصاف ناوث 5 ةىضارتڧالا. ارتفالا ميقلاو ،مكحتاا ةدحول ةمزحاا لدعم دح rate-limit packet\_in 2000 راجفنا 3000 0 ىە ضارتفالا ةميقلا ،قفدتلا تالاح عيمجت ددرت 6 تايئاصحإلا عمجل ينمزلا لصافلا ةىناث 5 ىە ةميقلا تناك اذإ ,switch datapath unique-id mac-ماظن | (48>>1)) ةنوكملا ريغ ةيضارتفالا dataPath-id 0x1 addr) ماقتنا نكمي قفدت يأ قباطت ال يتلا ةمزحلا ةيضارتفالا مكحتلا ةدحو طاقسإلا وه يضارتفالا .مكحتلا ةدحو يف لوخد لجسك قفدتلا عضو تامولعم يغلي ليجستلا قفدت ليدعت يضارتفا لكشب ەنيكمت متي ال ،ليجست tp-local tp-remote يلحم tls trustPoint مآ مكحت ةدجو لااصتال TrustPoint يمومعلا TLS

#### ءاطخألا حيحصت/اهحالصإو ءاطخألا فاشكتسأ

دنتسملا اذه قاطن جراخ مكحتلا ةدحو بناج نم ءاطخألا حيحصت.

لوحم ىلع داتعملا يساسألا كماظنب ةصاخلا (CLI) رماوألا رطس ةمجاو عيمج معد متي ال كب صاخلا ءاطخألا حيحصت ويرانيسل امب حومسمل CLIs طقف مدختساو رتخأ.

ىرخأ عجارمو رماوأ يأ ىلع لوصحلل اذه نيوكتلا ليلد ىلإ عوجرلا ىجري: <u>https://www.cisco.com/c/en/us/td/docs/ios-</u> <u>xml/ios/prog/configuration/174/b 174 programmability cg/openflow.html#id 76495</u>

## IOS® - رماوألا راهظإ

show running-قف دتول حتف نيوكتول show openFlow switch *number* controllers تاقفدتولا ةمئاق ددع ليدبت قفدتولا حتف ضرع ذفانمولا ددع ليدبت قفدتولا حتف ضرع تاردق داتع قفدتولا حتف ضرع

#### ضرغلا

غشت يراجلا OpenFlow نيوكت تامولعم ضرعي دحوب OpenFlow لماع لاصتا لوح تامولعم ضرع مكحتلا

تبثملا OpenFlow تاقفدت لوح تامولعم ضرع

.OpenFlow لماع ذفنم ةلااح لوح تامولعم ضرع

₅لا مجحو لوادجلا ددع لثم ةزهجألا تاناكمإ ضرعي ةدوقفملا/ءارجإلا/ةقباطملاو.

| تاعومجم ددع ليدبت قفدتلا حتف ضرع<br>تالحلا ددع ليدبت قفدتلا حتف ضرع<br>مكحتلا تادحو تالاح ددع ليدبت قفدتلا حتف ضرع                                                                                                    | تاعومجم لوح تامولعم ضرع OpenFlow.<br>لودج تالاح ، OpenFlow (rx/tx) ةەجاو تاللح ضرعي<br>لودج لكل تاقفدتلل ىصقألاا دحلا) OpenFlow<br>بلا تايلمع ددع ،لودج لكل ةطشنلا تاقفدتلا<br>.(تاقباطتلاو<br>ىلا يف مكحتلا (تادحو) ةدحو ةلاح تامولعم ضرع<br>.حوتفملا                                                                                                    |
|----------------------------------------------------------------------------------------------------|----------------------------------------------------------------------------------------------------|
| :ةزەجألا - رماوألا راەظإ                                                                                                    |                                                                                                    |
| show platform software fed switch active قلاح ا<br>قلاح اقف د تال<br>ع تف value active قل ع م الم الجاب ال<br>ف رع م الم الجاب ال قاف د تال<br>ف رع م الم الجاب ال قاف د تال<br>ت ف رع م الم الجاب ال<br>ت ف رع م الم الجاب ال<br>ت ف رع م الم الجاب ال<br>ت ف رع م الم الجاب ال<br>ت ف رع م الم الجاب ال<br>ت ف رع م الم الجاب ال<br>ال ي س الس ال ا م اظن ل ا قام ال<br>ال ي ال ال<br>ال ي ص ال ال<br>ال ي م ال ال<br>ال ي م ال ال ال ال<br>ال ي م ال ال ال ال ال ال<br>ال ي م ال ال ال ال ال ال ال ال ال ال ال ال ال | ضرغلا<br>ضرغلا<br>لىئاسرلا ددع لوح تايئاصحإ ضرع<br>ارت ب مرا<br>ارت ب مرا<br>ارت ب مرا<br>ا ضرع م قوف م المولع مل ضرع<br>ا ضرع م مرا<br>ا تامولع م ضرع<br>ا م يأ ليجست مت اذا OpenFlow عاطخاً قفاك درس<br>م يأ ليجست مت اذا OpenFlow عاطخاً قفاك درس<br>م يأ ليجست مت اذا مومو تاردق لا اذه رفوي نأ نكمي<br>الم ودج ل الماج أو تاردق لا اقراط م/قردق لا<br>ا م ي الودج ل كال ع قدوجوم لا ثاد حال الم مئاق ضرع<br>الم الم الم الم الم الم الم الم الم الم |

ةمجرتاا مذه لوح

تمجرت Cisco تايان تايانق تال نم قعومجم مادختساب دنتسمل اذه Cisco تمجرت ملاعل العامي عيمج يف نيم دختسمل لمعد يوتحم ميدقت لقيرشبل و امك ققيقد نوكت نل قيل قمجرت لضفاً نأ قظعالم يجرُي .قصاخل امهتغلب Cisco ياخت .فرتحم مجرتم اممدقي يتل القيفارت عال قمجرت اعم ل احل اوه يل إ أم اد عوجرل اب يصوُتو تامجرت الاذة ققد نع اهتي لوئسم Systems الما يا إ أم الا عنه يل الان الانتيام الال الانتيال الانت الما